## 學生健康資訊系統SSHIS 健康資料建置注意事項

#### 彰化縣立溪陽國中 嚴玲芬護理師

資料來源:南華大學執行團隊

## 諮詢服務中心小叮嚀

●服務時間:每週一至週五 早上09:00~12:00 下午02:00~05:00

- ◎諮詢服務方式
- 電話諮詢
  - •服務專線: 05-272-1110(代表號)
- Email諮詢
  - 信箱:healthmail@nhu.edu.tw
- 網頁信息留言
  - 教育部學生健康資訊系統網站>諮詢服務中心>我要發問與問答紀錄
- 遠端障礙排除
  - 適用 Teamviewer、Anydesk、Showmypc等遠端操控軟體(請先行下載準備連線)
  - 遠端執行時,切勿關閉遠端畫面
- 建議諮詢時提供系統相關及聯繫資訊,以利客服人員盡快協助處理
  - 聯繫資訊:學校代碼/名稱、公務電話(含區碼、分機)、姓名/姓氏、職稱
  - 遠端障礙排除須另留遠端資訊、SSHIS系統登入密碼、開機密碼
  - 系統資料庫問題處理,須校方配合提供系統備份檔
- 系統資料庫皆存於學校端自行保管,中央端資料收集均已加密且無法回復,請校方務必定期備份

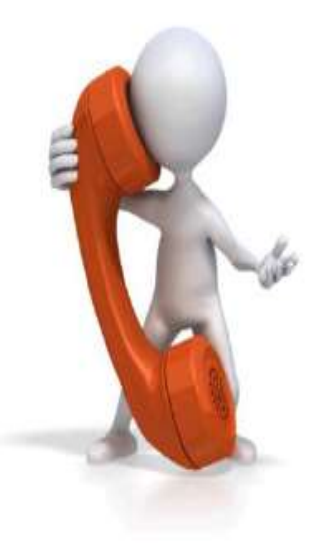

## 健康資料建置作業程序1

- 一、開學準備週~系統準備
  - ·系統備份
  - ・ 糸統升級(單機版才能看到更新訊息)
     4步驟:立即更新→開始更新→關閉→重新開啟
     ・ 帳號清查(因應資安需求)
  - ·學期轉換

## 資料庫(備份/還原)

●開啟圖示"資料庫維護工具"右鍵滑鼠按「以系統管理員身分執行此程式」

●備份

點選「選取路徑」選擇存放備份之路徑(建議與系統槽分開或異地備份)
 定期執行備份,以防系統毀損導致資料遺失 建議最少一週一次)

●連線端電腦進行『遠端備份』,達到異地備份效果,提升資料儲存的安全性

●還原

系統重灌、資料遺失/空白、學期轉置錯誤等情況
 資料庫還原之備份檔請勿解壓縮

異地備份不要用個人 的雲端空間,可用隨身 碟或公務的雲端硬碟

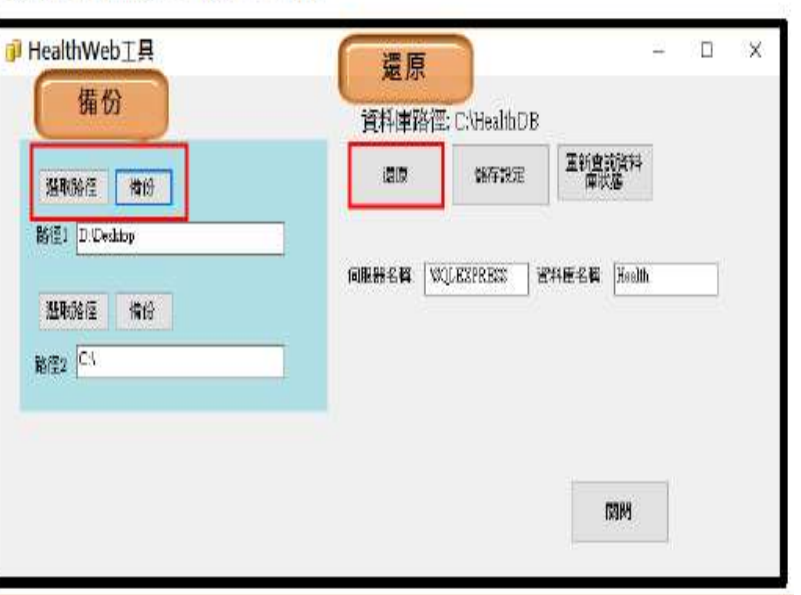

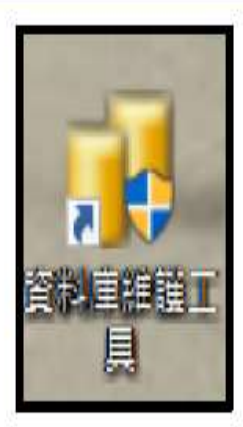

南華大學執行團隊編制

## 健康資料建置作業程序2 二、開學第1-2週~基本資料建置 •新生/在校生 ·休(退)學.復學.重讀或跳級 · 轉班(科) ·轉學生→轉學生資料交換系統

轉出:上傳、轉入:下載

## 健康資料建置作業程序2

- ・學生身分證字號有臨時證號變更、外籍生
   取得本國身分證、誤植等<u>單一情況</u>者
   基本資料→身分證修改申請
- 身分證號循環性錯誤
   如資料複製貼上時:
   甲生→乙生.乙生→丙生.丙生→丁生
   …以此列推…

遇此情形不要自行修改,請南華大學 處理!!!

健康資料建置作業程序3 三、健康檢查資料建置 ・經常性檢查資料:每學期 身高體重.視力.口腔 ·健康檢查資料:一.四.七年級 • 實驗室檢查資料:一.四.七年級 ·血液檢查資料:七年級.尿液複檢異常者 ・單筆輸入/批次匯入

## 健康資料建置與上傳作業程序

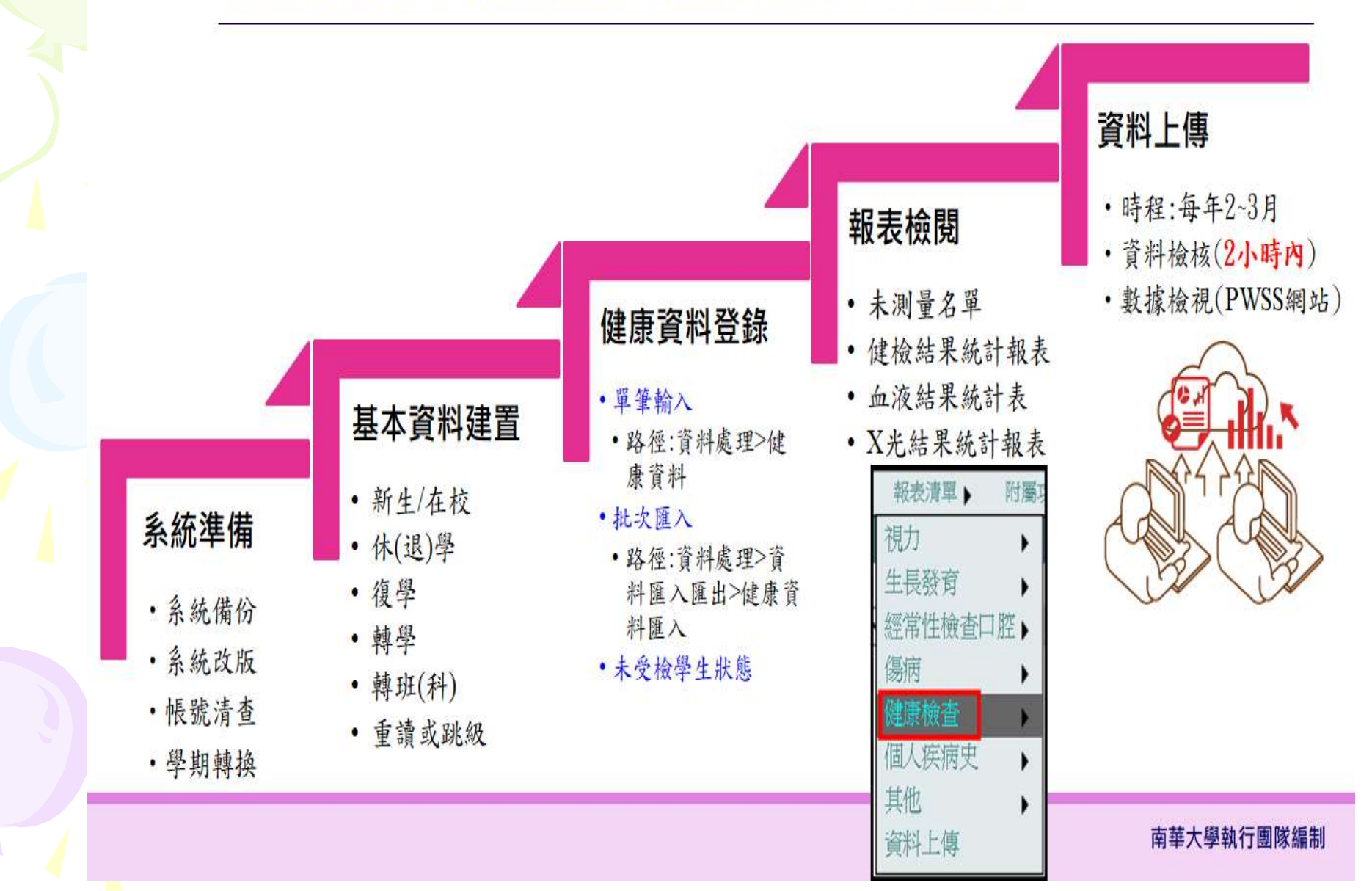

## 新版匯入格式在相關文件區

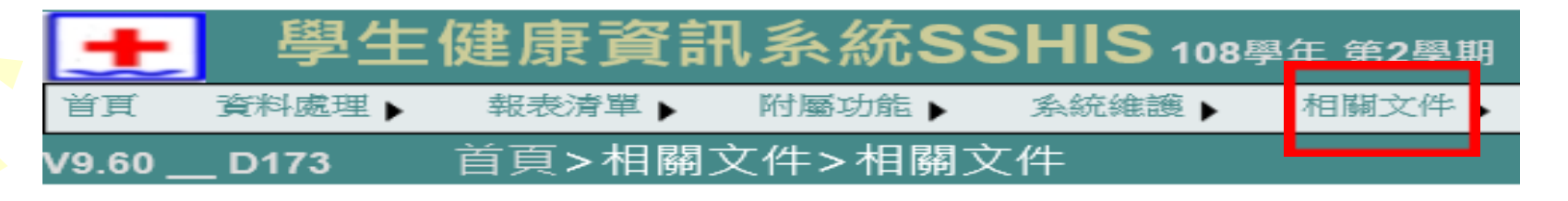

<sup>匯入格式</sup> 基本資料 理學檢查 血液檢查 腳部X光 實驗室檢查 身高體重視力 身高體重 視力 口腔(經常性) 個人疾病史 相關文件

重大傷病證明卡項次別 身心障礙證明分類 血液疑誤標準

## 學校學生健康資訊系統 (SSHIS)

V9.7R00系統改版說明

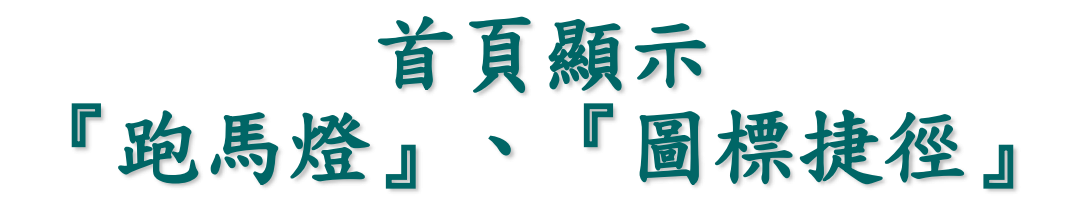

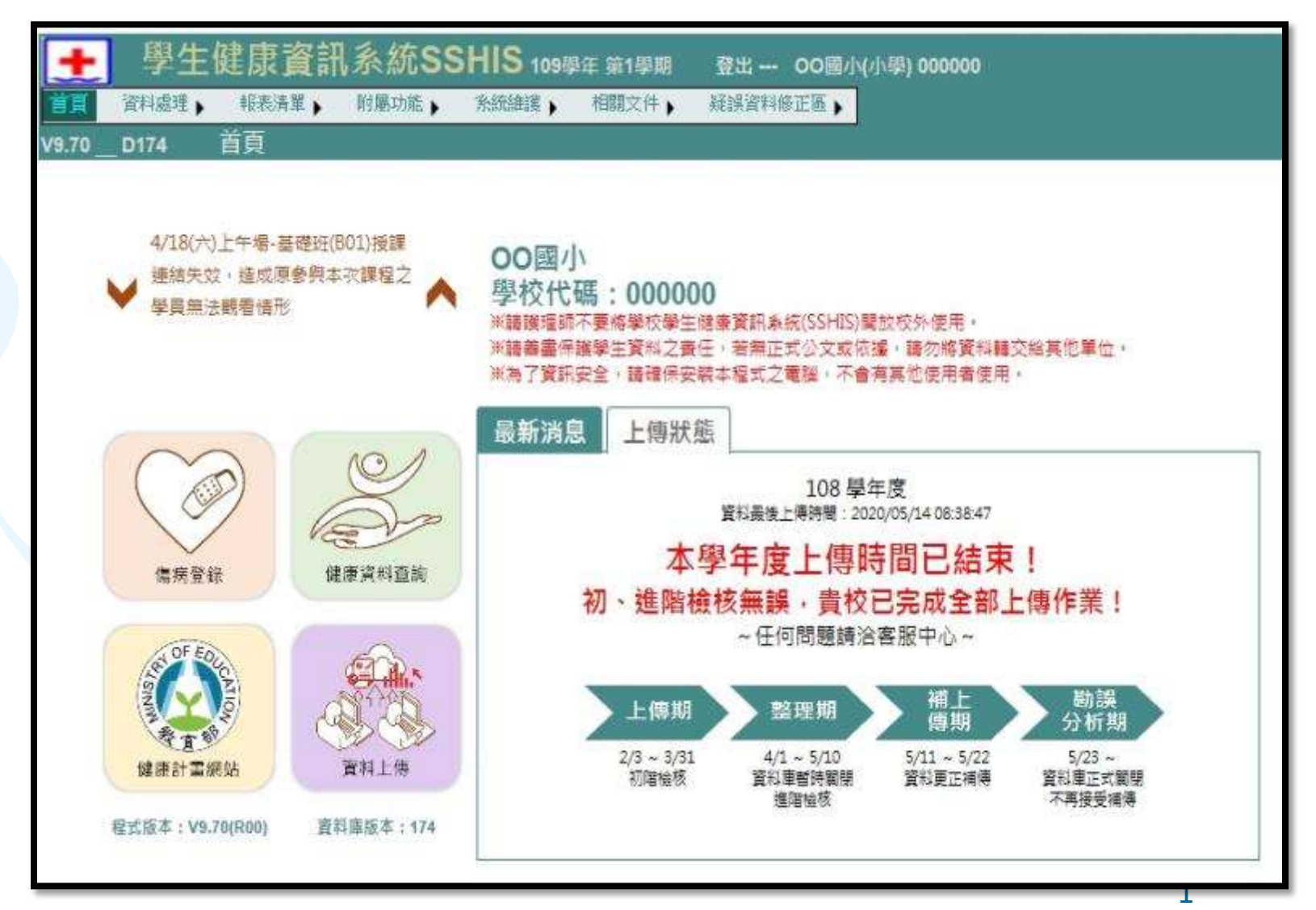

- **H** 

「帳戶清查」程序

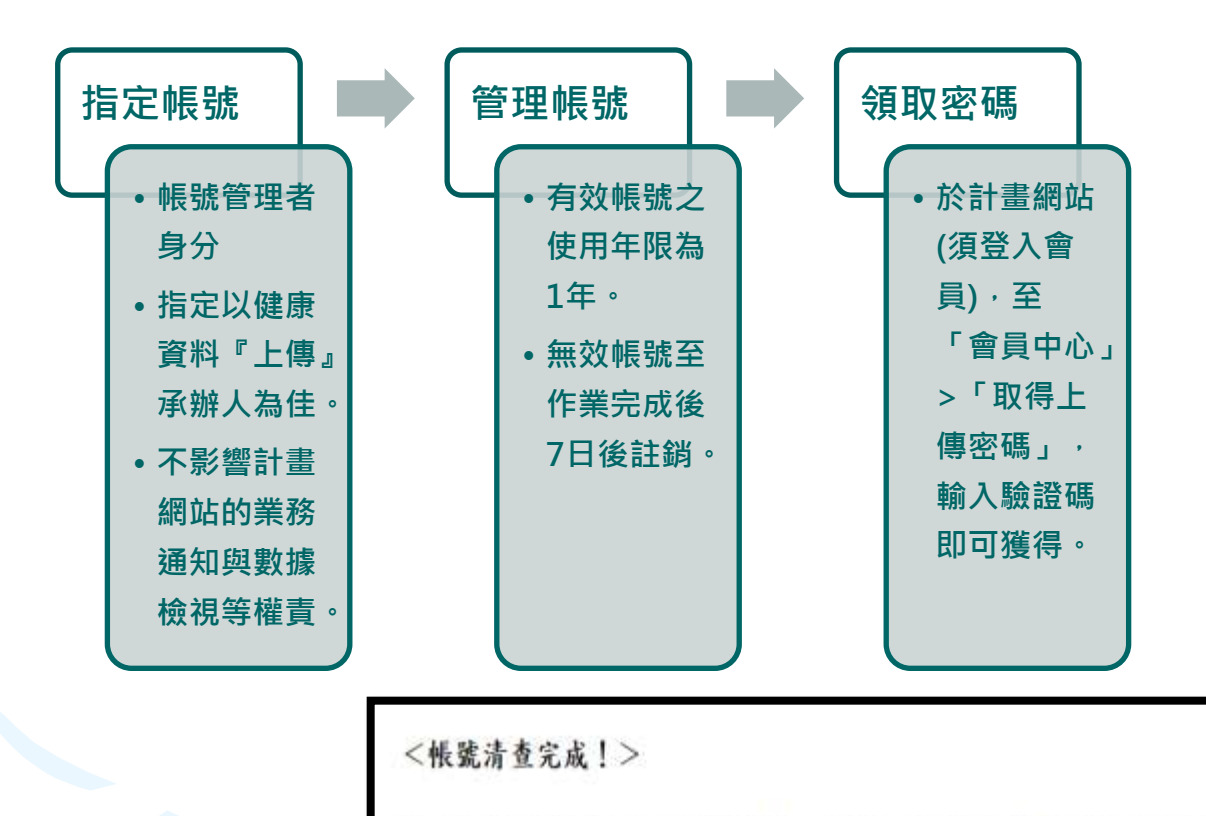

您已順利完成本年度之「帳戶清查」作業,請使用管理者帳號至下列連結收取「上傳密碼」。 中央端學生健康資訊系統>會員中心>取得上傳密碼

結束清查

#### 步驟一、指定帳號管理者帳號

貴校尚未完成本年度之「帳戶清查」,欲取得「上傳密碼」,請先依下列程序完成本年度之清查作業。

單選 <選取管理者> 選擇 帳號 姓名 最後登人日期 E-mail 2017-12-13 Account1 **UserName1** h110569013@nhu.edu.tw 08:11:15 2018-02-27 Account2 UserName2 h110569013@nhu.edu.tw 16:19:34 2013-11-15 Account3 UserName3 h110569013@nhu.edu.tw 16:14:27 下一步

#### 步驟二、輸入計畫網站之會員登入的密碼

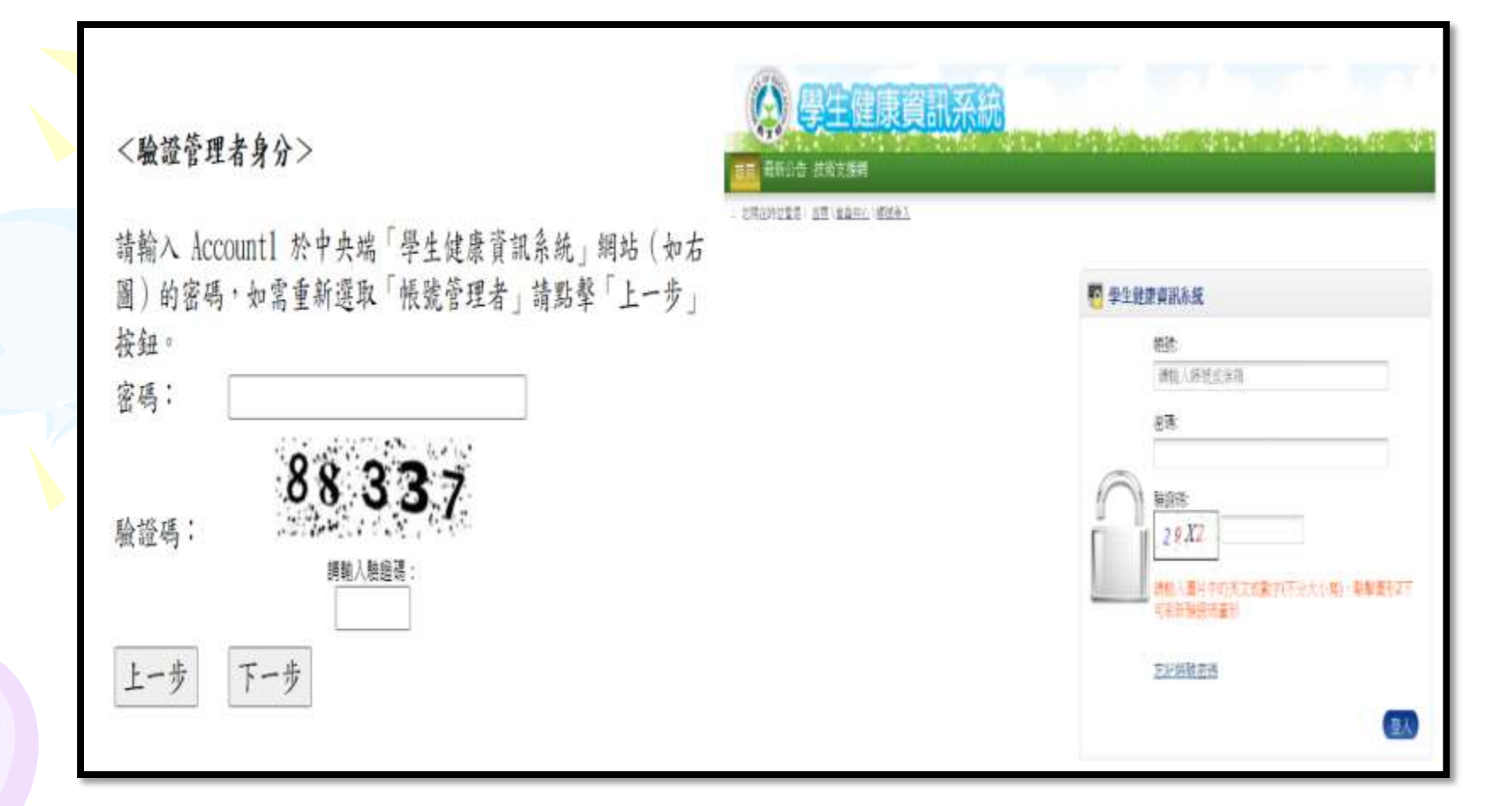

#### 步驟三、勾選有效之帳號

#### く帳户清理>

請針對貴校仍使用中之帳號,勾選「有效」欄位(可更改其職位),以保留使用中之帳號;如需重新選取「帳號管理者」請點擊「上一步」按鈕。

| 有效  | 職位    | 帳號       | 姓名        | 最後登入日期                 |
|-----|-------|----------|-----------|------------------------|
| <   | 護理師 🔺 | Account1 | UserName1 | 2017-12-13<br>08:11:15 |
|     | 護理師 v | Account2 | UserName2 | 2018-02-27<br>16:19:34 |
|     | 護理師 🔺 | Account3 | UserName3 | 2013-11-15<br>16:14:27 |
| 上一步 | 下一步   |          |           |                        |

#### 步驟四、有效帳號之資訊確認

<確認選取名單>

你所選取的「帳號管理者」為:UserNamel 下列名單為你所欲保留繼續使用之帳號清單,如無誤請點擊「確定」或「上一步」進行修改。

| 有效           | 職位    | 帳號       | 姓名        | 最後登入日期                 |
|--------------|-------|----------|-----------|------------------------|
|              | 護理師 、 | Account1 | UserName1 | 2017-12-13<br>08:11:15 |
| $\checkmark$ | 護理師 、 | Account2 | UserName2 | 2018-02-27<br>16:19:34 |
|              | 護理師 、 | Account3 | UserName3 | 2013-11-15<br>16:14:27 |
| 上一步          | 確定    | I        |           |                        |

#### 步驟五、帳號清查程序已完成

<帳號清查完成!>

您已順利完成本年度之「帳戶清查」作業,請使用管理者帳號至下列連結收取「上傳密碼」。 中央端學生健康資訊系統>會員中心>取得上傳密碼

結束清查

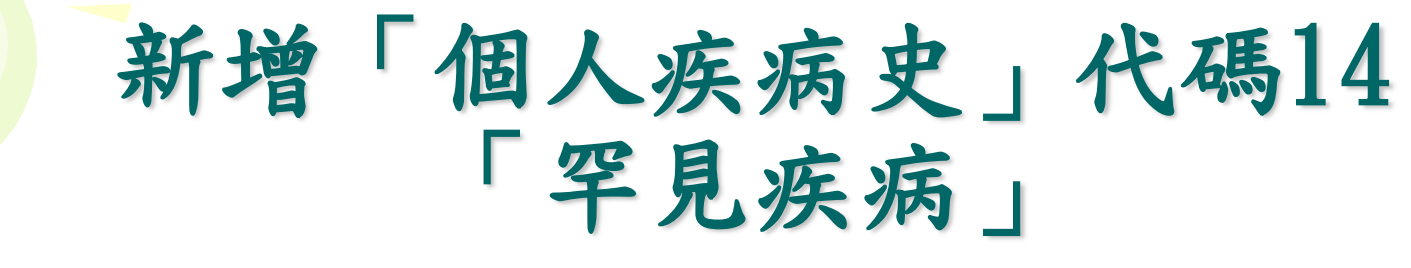

#### 路徑>>SSHIS系統>相關資料>個人疾病史

| 千叙斑叙座弧 | 千級斑級座號                                                                                                    |  |
|--------|----------------------------------------------------------------------------------------------------|--|
|        |                                                                                                    |  |
| 疾病代號   | 中級加國定部。 中級加國定部。 請輸入代號,Ex: 心臟病,應寫作為"01"; 糖尿病,應寫作為"02"; 腎臟病,應寫作為"03"; 血友病,應寫作為"04"; 蓋豆症,應寫作為"05"; 肺結核,應寫作為"06"; 氣喘,應寫作為"06"; 氣喘,應寫作為"08"; 癲癇症,應寫作為"09"; 腦炎,應寫作為"09"; 腦炎,應寫作為"10"; 疝氣,應寫作為"10; 疝氣,應寫作為"11"; 過敏物質,應寫作為"12"; 至見疾病,應寫作為"13"; 罕見疾病,應寫作為"15"; 紅斑性狼瘡,應寫作為"15"; 紅斑性狼瘡,應寫作為"16"; 關節炎,應寫作為"17"; 心理或精神性疾病,應寫作為"18"; 癌症,應高作為"19"; |  |
|        |                                                                                                    |  |
|        |                                                                                                    |  |
| 陳沭     | 請按疾病做說明。                                                                                                    |  |

## 新增「全盲」之代碼-5

#### •皆可在「裸視右」或「裸視左」個別輸入

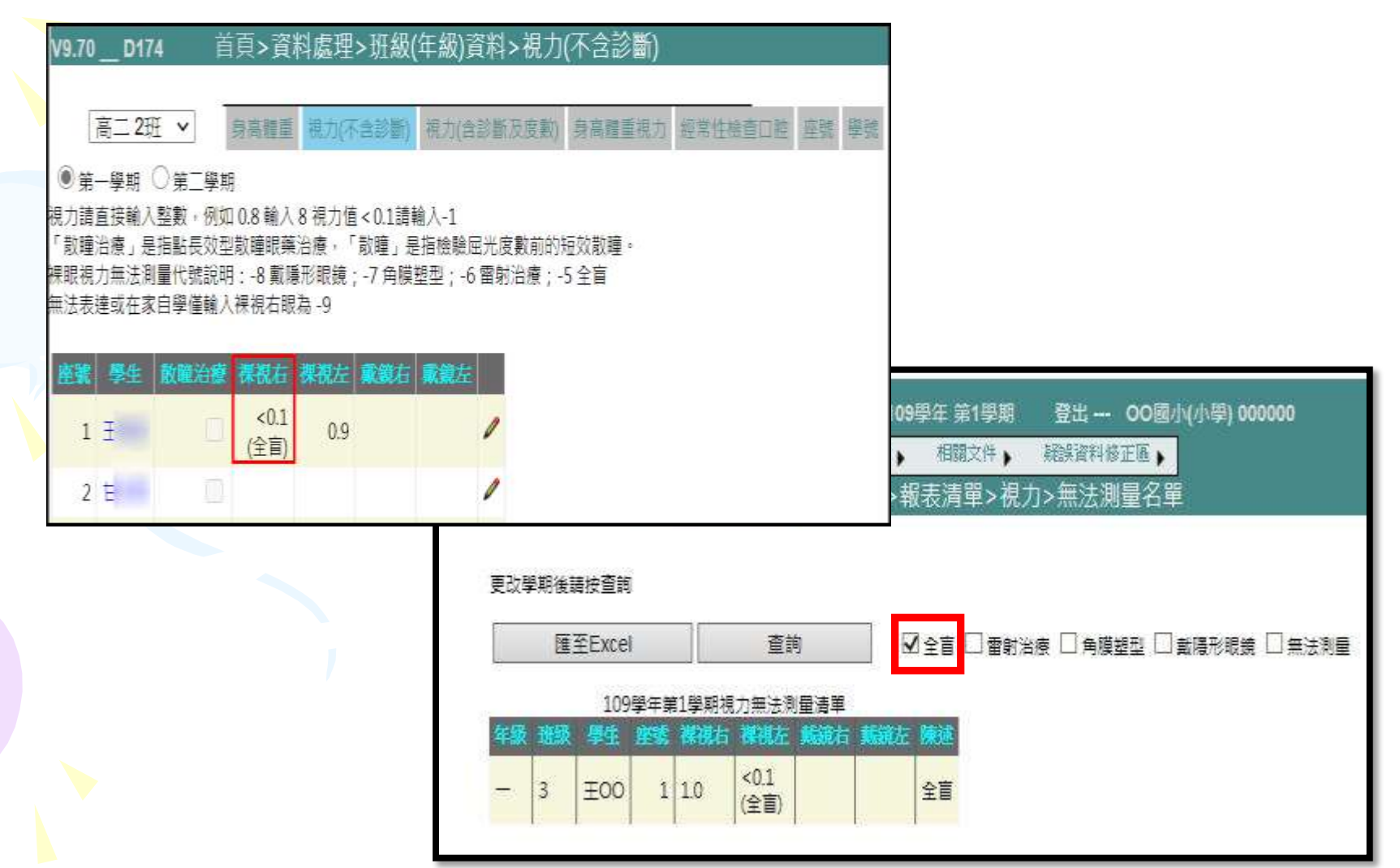

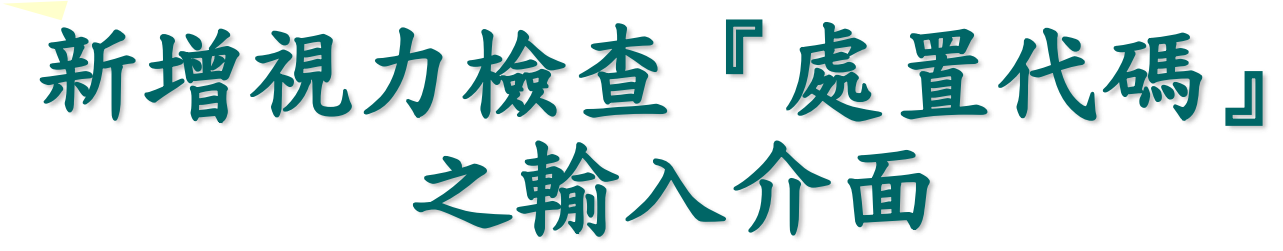

| 視力處置代號                                                                                                    | ×                                              |                         |                         |                  |
|----------------------------------------------------------------------------------------------------|------------------------------------------------|-------------------------|-------------------------|------------------|
| 一(109)年1班 16號 郭0                                                                                                    | 00                                             |                         |                         |                  |
| <ul> <li>□ 1、長效散瞳劑(阿括</li> <li>□ 2、短效散瞳劑</li> <li>☑ 3、其他藥物</li> <li>□ 4、配鏡矯治</li> <li>☑ 5、更換鏡片</li> <li>□ 6、遮眼治療</li> <li>☑ 7、配戴隱形眼鏡(□</li> <li>□ 8、角障翅型片</li> </ul> | £平 Atropine)<br>〕軟式 ☑ 硬式)                      | <b>處置代號</b><br>9,3,5,7b | <b>醫師建議處置</b><br>視力保健衛者 |                  |
| <ul> <li>☑ 9、視力保健衛教</li> <li>□ 10、其他</li> <li>□ 11、定期檢查</li> </ul>                                                                                                   | <ul> <li>· 以『開啟選單</li> <li>· 第一個勾選的</li> </ul> | 」。的方式・勾選<br>」項目為優先顯示    | 鬚視力複檢之<br>₨於"醫師建讀       | .醫師處置代碼。<br>義處置" |
|                                                                                                    | 確定                                             |                         |                         |                  |

## 新增『配戴隱形眼鏡』之類型選項

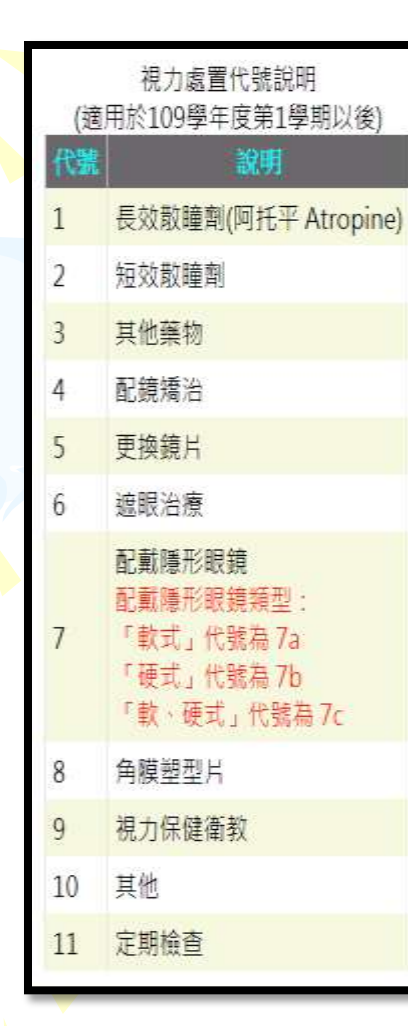

視力 Excel 檔的「醫師建議處置」中視力處置代號輸入 以"逗號"區隔

| Q<br>近視 | R<br>遠視 | S<br>散<br>光 | T<br>弱<br>視 | U<br>其<br>他 | Ⅴ複檢無異狀 | W<br>備<br>註 | 1 | X<br>醫師建議處置 | Y<br>定<br>期<br>檢<br>查 | Ζ | A |
|---------|---------|-------------|-------------|-------------|--------|-------------|---|-------------|-----------------------|---|---|
|         |         | 1           |             |             |        |             |   | 2,3,7b,9    | 2019/12/31            |   |   |

| Ē   | 编輯時<br><sup>密</sup> ~>SSHIS                                              | 「 <b>視力</b><br>,可同<br><sub>系統&gt;資料處</sub>                                                                                           | (不行<br>時願<br><sup>理&gt;班級(</sup>                                             | 合派                                                                                     | 診<br>記<br>3)資                                                                                                    | <b>斷</b><br>友生<br>料>衣                    | )   | 」<br>王<br>年<br>(不含) | <b>- 紀</b><br>診斷) | 錄      |
|-----|--------------------------------------------------------------------------|----------------------------------------------------------------------------------------------------|------------------------------------------------------------------------------|----------------------------------------------------------------------------------------|----------------------------------------------------------------------------------------------------|------------------------------------------|-----|---------------------|-------------------|--------|
| K I | ● 第一學明 ○ 第二學<br>很力請直接輸入整數,例<br>「數瞳治療」是指點長效<br>課眼視力無法測量代號號<br>無法表達或在家自學僅輔 | 主房 資訊 糸 統<br>報表清單、 附屬功能<br>首頁>資料 處理> 妊<br>當面>資料 處理> 妊<br>調<br>如 0.8 輸入 8 視力値 < 0.1<br>型散鐘眼藥治療,「散瞳」<br>明: -8 數陽形眼鏡: -7 角<br>入祼視右眼為 -9 | SSHIS 109<br>糸統維護<br>及(年級)資料><br>規約(合診部<br>調約入-1<br>, 島福檢驗屈光度<br>順望型; -6 雷射; | (學年 第<br>相關)<br>· 祝力(<br>·<br>·<br>·<br>·<br>·<br>·<br>·<br>·<br>·<br>·<br>·<br>·<br>· | 1 學期<br>文件<br>不含<br>部<br>一<br>一<br>一<br>一<br>一<br>一<br>一<br>一<br>一<br>二<br>一<br>一<br>一<br>二<br>一<br>一<br>二<br>二<br>一<br>二<br>二<br>二<br>二<br>二<br>二<br>二<br>二<br>二<br>二<br>二<br>二<br>二 | 登出<br>凝誤道<br>診断)<br>■重視力                 |     |                     | 5) 00000          | O<br>E |
|     | 地域 學生 散喻治療                                                               | 裸银石 裸银花 戴鏡右                                                                                                    | 刺鏡在                                                                          | 年級                                                                                     | 製川( 満                                                                                                    | <b>和彩台版</b> 1                            | 制动力 | 禅祖左 裏               | 湖北市 机管            | 現在     |
|     | 1 第00 []                                                                 |                                                                                                    | <b>∕ ×</b>                                                                   | া হ                                                                                    | 1                                                                                                    |                                          | 1.0 | 1.2                 |                   |        |
|     |                                                                          |                                                                                                    |                                                                              |                                                                                        | 2                                                                                                    |                                          | 1,5 | 1.5                 |                   |        |
|     |                                                                          |                                                                                                    |                                                                              |                                                                                        | 1                                                                                                    |                                          | 1.2 | 1.2                 |                   |        |
|     |                                                                          |                                                                                                    |                                                                              | _                                                                                      | 1                                                                                                    |                                          | 1.2 | 1.2                 |                   |        |
|     |                                                                          |                                                                                                    |                                                                              | =                                                                                      | 2                                                                                                    |                                          | 1.2 | 1.2                 |                   |        |
|     |                                                                          |                                                                                                    |                                                                              | 29                                                                                     | 1                                                                                                    |                                          |     |                     |                   |        |
|     |                                                                          |                                                                                                    |                                                                              | 23                                                                                     | 2                                                                                                    |                                          |     |                     |                   |        |
|     |                                                                          |                                                                                                    |                                                                              | 五                                                                                      | 1                                                                                                    |                                          |     |                     |                   |        |
|     |                                                                          |                                                                                                    |                                                                              | 五                                                                                      | 2                                                                                                    |                                          |     |                     |                   |        |
|     |                                                                          |                                                                                                    |                                                                              | 六                                                                                      | 1                                                                                                    |                                          |     |                     |                   |        |
|     |                                                                          |                                                                                                    |                                                                              | 1000                                                                                   |                                                                                                    | 1.1.1.1.1.1.1.1.1.1.1.1.1.1.1.1.1.1.1.1. |     |                     |                   |        |

#### 「身高體重」編輯時,可同時顯示 該生歷年紀錄

#### 路徑>>SSHIS系統>資料處理>班級(年級)資料>身高體重

| +     | 學生   | 健康資富  | R系統S   | SHIS 109 | 季年 第1學期 | 登出 00國/ | 小(小學) 000000 |
|-------|------|-------|--------|----------|---------|---------|--------------|
| 首頁    | 資料處理 | 報表清單  | 附屬功能 🕨 | 穷:抗治自然   | 相關文件    | 疑誤資料修正區 |              |
| /9.70 | D174 | 首頁>資料 | 處理>斑級( | 年級)資料>   | 身高體重    |         |              |

五年 甲班 🗸

視力(不含診斷) 視力(含診斷及度數)

(不自診會) 他们(自診會(及連部) 等

| ۲ | 第一 | 一學期 | () 第二 | 二個計算用 |
|---|----|-----|-------|-------|
|   |    |     |       |       |

| 無法測量時,請動入-9 |            |           |       |      |              | 羅00-身高體重歷程資料 |      |                       |     |    |       |         |
|-------------|------------|-----------|-------|------|--------------|--------------|------|-----------------------|-----|----|-------|---------|
| 194         | 標注         | <b>新商</b> | 10.00 | EIMI | <b>FI IR</b> | 南身高          | 前體重  |                       | 年級  | 得期 | 身高    | States. |
| 1           | 種00        |           |       |      |              | 146.0        | 49.5 | <ul> <li>×</li> </ul> | -   | 1  | 126.0 | 33.6    |
| 2           | <u>≇00</u> |           |       |      |              | 151.5        | 45.0 | 1                     | -   | 2  | 129.0 | 35.5    |
| 3           | <b>300</b> |           |       |      |              | 129.0        | 32.5 | 1                     | =   | 1  | 133.0 | 38.9    |
| 4           | SIOO       |           |       |      |              | 132.0        | 25.5 | 1                     | =   | 2  | 135.0 | 42.3    |
|             |            |           |       | 1985 | . 13         | 80           |      | S                     | Ξ   | 1  | 138.0 | 47.0    |
|             |            |           |       |      |              |              |      |                       | 三   | 2  | 141.0 | 47.5    |
|             |            |           |       |      |              |              |      |                       | 29  | 1  | 144.0 | 48.7    |
|             |            |           |       |      |              |              |      |                       | 829 | 2  | 146.0 | 49.5    |
|             |            |           |       |      |              |              |      |                       | 五   | 1  |       |         |
|             |            |           |       |      |              |              |      |                       | 五   | 2  |       |         |
|             |            |           |       |      |              |              |      |                       | 六   | 1  |       |         |
|             |            |           |       |      |              |              |      |                       | 1.0 |    |       |         |

| 視力統計表新增 | 「未測量」 | 及 |
|---------|-------|---|
| 「無法測量」さ | 、學生數統 | 計 |

| +     | 學生    | 健康資調     | ¶系統S   | SHIS 109 | 學年 第1學期 | 登出 00國/  |
|-------|-------|----------|--------|----------|---------|----------|
| 首頁    | 資料處理。 | 報表清單,    | 附屬功能,  | 系統維護,    | 相關文件,   | 疑誤資料修正區, |
| V9.70 |       | 學期 109學年 | 第1學期 🗸 | 首頁>報     | 表清單>視;  | 力>視力統計報表 |

| 14 4 | 1 | of 1 🖡 | NI. |
|------|---|--------|-----|
|      |   |        |     |

Find | Next 🔍 🗸 🚯

00國小109學年第1學期\_視力統計表

一、合計人數不含視力之未測量(13筆)及無法測量(0筆)。

¢.

二、表内【無法取得】怠指裸眼視刀欄位輸入為 や【雷射治療】、-/【角膜塑型】)、-8(戴爲形眼鏡)之代碼。 三、以分組人數(分男女)為比率之母數。

|     |    |    |   |     |              | 裸   | 視視    | 力檢查 | 夏人臺   | ķ.  |     |     |    |    |    |   |   |    | 矯正 | 視力 | (金) 金) 金) 金) 金) 金) かっし しょう しょう しょう しょう しょう しょう しょう しょう しょう しょ | 數   |       |       |    |
|-----|----|----|---|-----|--------------|-----|-------|-----|-------|-----|-----|-----|----|----|----|---|---|----|----|----|---------------------------------------------------------------|-----|-------|-------|----|
|     |    |    |   | 兩   | 眼            |     |       |     | 1     | 裸視  | 見力イ | 、良人 | 數  |    |    |   |   |    |    | 兩  | 眼                                                             | 射   | 証視    | 力不    | 良  |
| 年   |    | 合計 |   | 均   | <b>耊</b> 0.9 | 0.5 | ~ 0.8 | 0.1 | ~ 0.4 | 0.1 | 以下  | 無法  | 取得 |    | 合計 |   |   | 合計 |    | 均  | 童0.5                                                          | 0.1 | ~ 0.4 | 0.1 . | 以下 |
| 級   | 計  | 男  | 女 | 男   | 女            | 男   | 女     | 男   | 女     | 男   | 女   | 男   | 女  | 計  | 男  | 女 | 計 | 男  | 女  | 男  | 女                                                             | 男   | 女     | 男     | 女  |
| 五   | 1  | 0  | 1 | 0   | 1            | 0   | 0     | 0   | 0     | 0   | 0   | 0   | 0  | 0  | 0  | 0 | 0 | 0  | 0  | 0  | 0                                                             | 0   | 0     | 0     | 0  |
| 合計: | 1  | 0  | 1 | 0   | 1            | 0   | 0     | 0   | 0     | 0   | 0   | 0   | 0  | 0  | 0  | 0 | 0 | 0  | 0  | 0  | 0                                                             | 0   | 0     | 0     | 0  |
| 承辦  | λ: |    |   | 組長: |              |     |       | 3   | E任:   |     |     |     | 校長 | ł: |    |   |   | ·  |    |    |                                                               |     |       |       |    |

#### 「身體診察」之耳鼻喉與口腔項目的調整

路徑>>SSHIS系統>健康資料>身體診察 ●新增「脈膊判讀」欄位 ■耳鼻喉項目新增左耳/右耳/雙耳註記

新增口腔檢查欄位

•牙周病

•乳牙待拔牙

•待拔牙

• 贅生牙

缺牙

#### •阻生牙

口檢表內容連動前述口腔相關欄位(EX: 口檢表輸入16D,則「未治療齲齒」顯示 為1(初檢異常)及「上顎恆牙第一大臼齒 齲齒經驗」顯示為1(有)

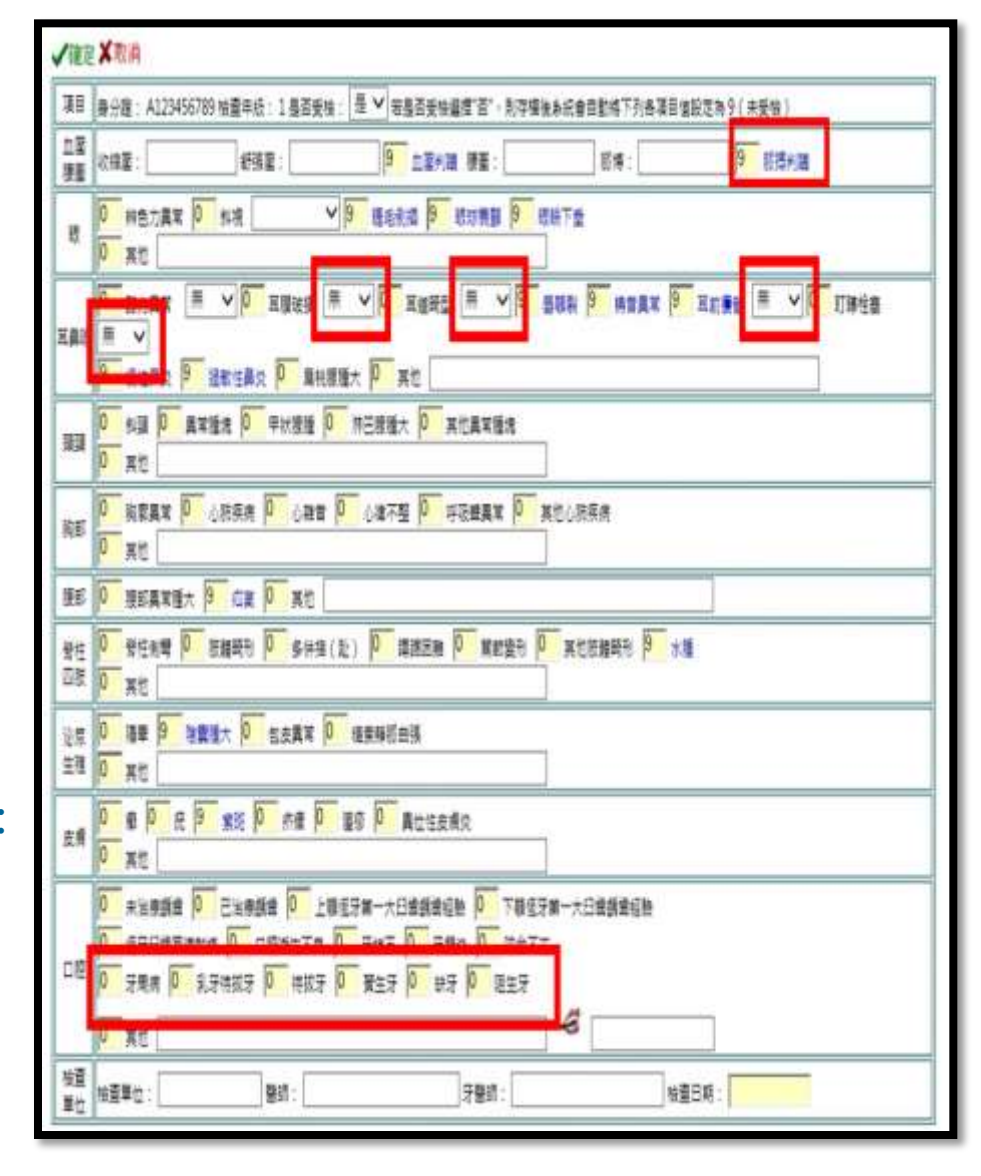

#### 轉學生資料下載可立即班級學生之 年級/班級/座號等資訊功能

| V9.60 _ D    | 1174   首頁>資料處 | 冠理>轉學生資料交換系統>轉學資料下載                                 |
|--------------|---------------|-----------------------------------------------------|
| 轉學資          | 科上傳轉學資料下載     |                                                     |
| 身分證字號        | 1018990005    | 出生年月日10碼(1995/04/12)或民國年9碼(084/04/12) 2012/06/06 查詢 |
| 年級班級:<br>座號: | 請選擇           | 已下載學生<br>序號 轉入時間 身分證字號 姓名 生日 轉出學校代號                 |
| PID          | 1018990005    |                                                     |
| Guy          | 1018990005    |                                                     |
| Years        | 109           |                                                     |
| SexID        | 1             |                                                     |
| 匯入           | 取消            |                                                     |

#### 「附屬功能>名條清單」頁面 生日欄位新增民國年生日格式供選擇匯出

| ▶ 學生的              | 建康資訊系                   | 統SSHIS               | 109學年 第1學期 | 月 登出     | 00國小(小學) 000000 |
|--------------------|-------------------------|----------------------|------------|----------|-----------------|
| 頁 資料處理             | 報表清單, 附屬                | 功能, 系統維討             | 相關文件」      | 疑誤資料條    | 正區,             |
| .70 D174           | 首頁>附屬功能>                | ·名條清單                |            |          |                 |
| 清單標題:              |                         |                      |            |          |                 |
|                    | 年1班 □一年2班<br>年甲班 □五年 甲班 | □ 一年 3班 □<br>□ 六年 甲班 | 一年 4班 🗌 一年 | 5班 □二年甲  | 班 🗌 三年 甲斑       |
| □ 入學年Years         | □性別SexID                | □性別CSex              | □ 統編PID    | □父親Dad   |                 |
| □母親Mom             | □ 監護人Guardian           | □ 郵區Zip              | □住址Address | □ 緊急聯絡Em | ergencyCall     |
| □ 電話Tel1           | □賽歳RealAgeSt            | ≤ 生目Birthday         | □ 學號GuyID  | □ 年級班級座号 | 8               |
| 生日格式:<br>民國年:093/0 | 3/03 💌                  |                      |            |          |                 |
|                    |                         |                      |            |          |                 |
| 百尾答章:              |                         |                      |            |          |                 |
| 教師:                |                         |                      |            |          |                 |
| 確定                 |                         |                      |            |          |                 |

## 「基本資料」編輯畫面必填欄位提示

#### 路徑>>SSHIS系統>資料處理>基本資料

基本資料必填欄位:身分證字號、座號、姓名、性別、生日、年級、班級代號等資訊。

| • 學        | 生健康資訊系統SSHIS 109學年第1學期 登出 OO國小(小學) 000000              |
|------------|--------------------------------------------------------|
| 首頁 資料處明    | 里,報表清單,附屬功能,系統維護,相關文件,疑誤資料修正區,                         |
| V9.70 D174 |                                                        |
| Q1248968   | 888 身分證修改申請 以下欄位名稱,*表示須為必填。                            |
|            | ✓確定×取消                                                 |
| 學號         | 10602                                                  |
| *座號        | 1 身分: ─般生 ✔                                            |
| *姓名        | 鄭OO                                                    |
| *性別        | ● 男生 ○ 女生                                              |
| *生日        | <mark>2010/10/12</mark><br>日期格式:1999/01/01 或點兩下顯示萬年曆選單 |
| 血型         |                                                        |
| *年級        |                                                        |
| *班級代號      | 1 🗸                                                    |

# 「個人疾病史」代碼資料若為個位數將自動補 0 進行匯入

路徑>>SSHIS系統>資料處理>資料匯入匯出>健康資料匯入

|     |             |            |            |            | Ĺ |
|-----|-------------|------------|------------|------------|---|
|     |             |            |            |            |   |
|     |             | 避          | 早明         |            |   |
| Ľ   | 陳<br>述      | 二尖辨脫垂      | 先天性        |            |   |
| D   | 疾病代號        | 1          | 2          | 3          |   |
| C   | 年級斑級座號      |            |            |            |   |
| D   | 學號          |            |            |            |   |
| I A | 身<br>分<br>證 | 1234560001 | 1234560001 | 1234560001 |   |
|     |             |            |            |            |   |

「疾病代號」資料為個位數

| 個人       | 疾病史 ~                           | 匯入資料                                  | 取消                       |                          |                |                   |                   |
|----------|---------------------------------|---------------------------------------|--------------------------|--------------------------|----------------|-------------------|-------------------|
| 臉證代      | 碼說明:0:                          | 下確1:年級班                               | 級座職不符損定                  | 3、陽生不左右                  | = <b>4</b> • ∃ | ヒ全身健検             | 舉在的舉生 8           |
|          | Viere et et al 1992 a           |                                       | AND AN UNITED            | 9 ( P.L. 1. ( ) ) 1      | 1413           | 1 T N RE W        | ++NJ+⊥♥           |
| 610      | 80.8                            |                                       |                          |                          | 44-536         | the com           | ALL C             |
| <b>1</b> | 身分證                             | 释致                                    | 年級現銀座號                   | 姓名                       | 性别             | 灰時代数              | M.                |
| 0        | 身分讀<br>1234560001               | <b>#X</b><br>1234560001               | 年級規模座就<br>10199          | 1234560001               | 性别<br>1        | <u>疾病代謝</u><br>01 | (494)<br>二尖辨脱垂    |
| 0        | 身分調<br>1234560001<br>1234560001 | <b>FX</b><br>1234560001<br>1234560001 | 年級現級直営<br>10199<br>10199 | 1234560001<br>1234560001 | 性別<br>1<br>1   | 01<br>02          | 2<br>二尖辨脱垂<br>先天性 |

自動補0

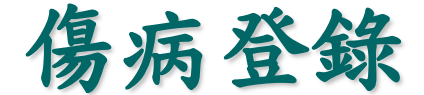

#### 「學號」查詢相同者,顯示名單以供選擇

#### 路徑>>SSHIS系統>資料處理>傷病登錄

# V9.60 \_\_D174 首頁>資料處理>傷病登錄 一年甲班 ▼ (1)1018990005 ▼ 顯示資料 請輸入班級座號或身分證或學號(學號前請加=) =100101 顯示資料

|   | 年級班級   | 座號 | 統編         | 學號     | 學生         |
|---|--------|----|------------|--------|------------|
| 1 | 一年 甲班  | 1  | 1018990005 | 100101 | 1018990005 |
| 1 | 一年 甲班  | 2  | 1234560002 | 100101 | 1234560002 |
| 1 | 105級4班 | 19 | F240270191 | 100101 | Ξ00        |
|   |        |    |            |        |            |

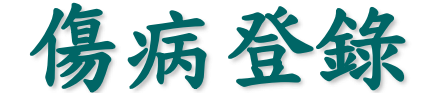

日期改輸入並可點兩下顯示萬年曆選單

#### ▶路徑>>SSHIS系統>資料處理>傷病登錄

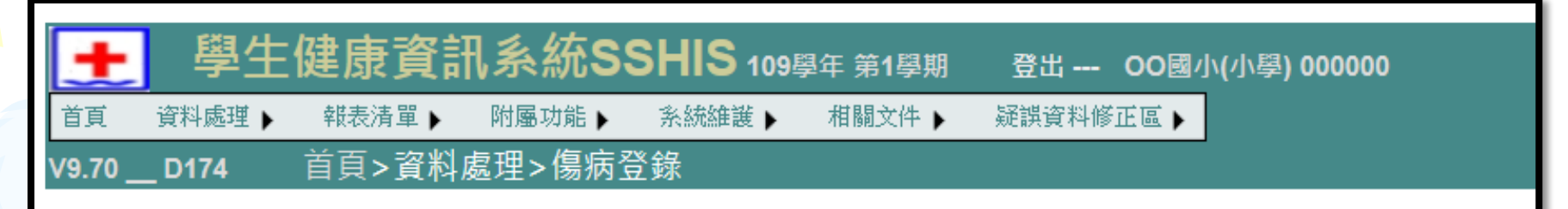

| 基本資料  |            | 如果         | 有輸, | 入時   | 間(時                | 扮不         | 為 (              | )), B    | 寺段會      | 會由程式判定                 |
|-------|------------|------------|-----|------|--------------------|------------|------------------|----------|----------|------------------------|
| 統編    | Q124896888 | 日期         | 格式  | : 19 | 99/(               | 01/0       | 1或               | 貼兩       | 下顯;<br>¬ |                        |
| 座號    | 四年 甲班 1號   | 日期         | 202 | 20/0 | 8/ <mark>11</mark> |            | 0                | 0 🗸      | 時        | 00 ✔ 分 🗌 帶入現在時間 🗌 備註多行 |
| 學生    | 鄭〇〇        | n± ≤∩.     | < « | c    |                    | 八月<br>2020 |                  | 3        | » >      |                        |
| 生日    | 2010/10/12 | 时段         | H   | _    | -                  | -          | <u>V</u> <u></u> | Í        | 下<br>1   |                        |
| 父親    |            | <u></u> 安傷 | 2   | 3    | 4                  | 5          | 6                | 7        | 8        |                        |
| 母親    |            | 受傷部        | 9   | 10   | 11                 | 12         | 13               | 14<br>21 | 15       |                        |
| 緊急連絡  |            |            | 23  | 24   | 25                 | 26         | 20               | 28       | 29       | □ 胸 □ 腹 □ 背 □ 眼        |
| 健居    | 素基本資料      |            | 30  | 31   |                    | 嗣閉         |                  |          |          | ■ 唯 □上肢 □腰 □下肢 □臀部     |
| 個人疾病史 | 無          |            |     | 4(   |                    |            |                  |          |          | <b>_</b>               |

#### 傷病日期填寫未來時間(超過 30分鐘以上) 跳出提醒

#### 路徑>>SSHIS系統>資料處理>傷病登錄

|      | - 學           | 生健康資             | 訊系統SS                                     | 5 <b>HIS</b> 10 | )9學年 第1學期          | 月 登       | localhost 顯示<br>請確認時間是否正 | E確,正確請按確 | 定,有誤請按取消進                                 | 行修改!! |
|------|---------------|------------------|-------------------------------------------|-----------------|--------------------|-----------|--------------------------|----------|-------------------------------------------|-------|
| 首頁   | 資料處理          | ■▶ 報表清單▶         | 附屬功能▶                                     | 系統維護▶           | 相關文件)              | 疑誤這       |                          |          | 確                                         | 定 取消  |
| V9.6 | 0 <u>D173</u> | 首頁>資料            | 斗處理>傷病蚤                                   | Ѯ錄              |                    | ļ         |                          |          |                                           |       |
|      | 基本資料          | _                | 如果有輸入時間                                   | (時分不為 0         | ),時段會由程코           | 代判定       |                          |          |                                           |       |
|      | 統編            | 1018990005       | 日期格式:199                                  | 9/01/01 或黒      | 「「「「「「「「「」」」」。     | 曆選單<br>—— |                          |          |                                           |       |
|      | 座號            | 一年 甲班 1號         | 日期 <mark>2020/07/</mark>                  | 12              | 8 🗸 時 🛛 20         | ) ✔ 分     | ✔ 帶入現在問                  | 時間 🗌 備   | 註多行                                       |       |
|      | 學生            | 100101>          | 時段 下午 🗸                                   | 山午時段為           | ±12 · 00 ~ 13 ·    | 50        | 休自錮杏咕問                   |          | ✔ 公鐘                                      |       |
|      | 生日            | 2012/06/06       | らん 「」 「」 「」 一 一 一 一 一 一 一 一 一 一 一 一 一 一 一 | T 1 107X/m      | ,12.00≈15.<br>✓ 颶泅 | <b>v</b>  | 白訂休自期杏                   |          |                                           |       |
|      | 父親            |                  |                                           |                 | * <u>A</u> B/III   | •         | 그미까조했으!                  |          | // )) )) )) )) )) )) )) )) )) )) () () () |       |
|      | 母親            |                  | 受傷部位                                      |                 |                    |           |                          |          |                                           |       |
|      | 緊急連絡          |                  | 回頭                                        | □頸              | 同局                 | 回胸        | 回腹                       | ✔背       | □眼                                        |       |
|      | 健服            | 康基本資料<br>亡,二、日昭時 | <ul><li>□ 顏面</li><li>□ 會陰部</li></ul>      | □□腔             | □耳鼻喉               |           | 支 🗌 腰                    | □下肢      | □臀部                                       |       |

## 傷病新增後會隱藏上一筆新增資料

| _ 學生儲<br>新編編<br>_ 0174 | 建康寶語<br>48388 •<br>66 • 夏科 | 1.3 | (統)<br>[1]<br> 2 | SS<br>F | SHIS 10<br>SINGE | )ដាក<br>1 | in te<br>I List | •          | 整批 — 00碼小(小學) 800008<br>地理時期起来。                |                                                                     |
|------------------------|----------------------------|-----|------------------|---------|------------------|-----------|-----------------|------------|------------------------------------------------|---------------------------------------------------------------------|
| 四年 甲旺 ✔<br>開輸入班相座開成    | (1)部00<br>成務分館和學習          |     |                  | (示)     | R MA             |           |                 | 概念         | ₹F4                                            |                                                                     |
| 基本会对                   | 1                          |     |                  |         |                  |           |                 |            | 史資料(可統日期結果)                                    |                                                                     |
| 統編 Q124                | 24896888                   |     | 4                | #       | 目離               | 中陵        | -94             |            | 043                                            |                                                                     |
| 度税 四年<br>学主 第00        | 5 甲班 1號<br>10              | ×   | 108              | 5       | 2020/5/19        | 下午        | 14:10           | 推推         | 下說,開稿,總口處這休息觀察,處理其他,體還363,右條左條-<br>給予包紮        |                                                                     |
| ≘⊟ 2010<br>o#          | 0/10/12                    | ×   | 108              | 12      | 2019/12/10       | 下午        | 14:00           |            | 發流發來功取通知家長家長带回顧獎10分,體長30.3                     |                                                                     |
| Q.4                    |                            | ×   | 108              | 10      | 2019/10/7        | 上年        | 09:20           | 甜!!!<br>飲蜜 | 上社為新利用協口委理体身業業支上総合版                            | 學生健康資訊系統SSHIS 109冊年 新1冊刷 2世— 00團小(小甲) 000000                        |
| <b>米市理社</b>            |                            | 1   | 107              | 9       | 2018/9/17        | Ł         | 11:15           | -          | 印印版通知素長素長常回 100.70                             | 世界地理) 和助理上 (1990年) 米田建築) 地域20年) 和田20年) (1990年)<br>1974 古古、深刻使用く使成祭教 |
| 健康基本<br>個人疾病史          | (資料<br>業                   | 1   | 106              | 5       | 2018/5/24        | + ++      | 00:80           | 校外         |                                                |                                                                     |
| 重大構成す                  |                            | 1   | 106              | 3       | 2018/3/9         | 4 1- 4    | - 1072 a        | -AC.L      | 建筑家長有四                                         | 四年 甲班 V (1) 2000 W 藤永瀧村                                             |
| 身心弹簧手用新闻<br>身心弹簧手用新闻   | R #                        | ××  | 106              | 9       | 2017/9/19        | T T #     |                 |            | 今早載記得想表示學業員和完發項目優考問於3<br>主要項                   | 和他小社场生活不易力使来学和《学和创新》(P1)                                            |
| 東京決決会                  | #<br>#                     | ,   |                  |         |                  | L         |                 |            | 9/16日(農業六)下午接機道組織的                             |                                                                     |
|                        | 会民健保                       | x   | 106              | 9       | 2017/9/18        | 4         |                 | 校外         | 症狀有發資,健藏與及潰瘍,今早電訊<br>還有因時心你狀仍林續在電由主營提          |                                                                     |
| ale.                   | 業保                         |     |                  |         |                  | -         |                 |            | 施休思想察透知家長要察20分學童於中午亞目                          |                                                                     |
| 立理系                    | 三貫社                        | ×   | 106              | 8       | 2017/8/31        | 4         |                 | 其它         | 方輕微抽濁的以轉款,輕微整痛但無虛整很許。<br>午休過後其前閉學童是否握身不禮學童表示已經 |                                                                     |

#### 「傷病日誌(分班)」日期 由舊至新排序

#### 路徑>>SSHIS系統>報表清單>傷病>傷病日誌(分班)

|                                                          | 9學年第1學期 登出 00國小<br>相關文件 > 疑誤資料修正區 ><br>級表清單 > 傷病 > 傷病日誌(分班 | (小學) 000000<br>:)                    |                                                                                                    |
|----------------------------------------------------------|------------------------------------------------------------|--------------------------------------|----------------------------------------------------------------------------------------------------|
| I4 4 1 of 4 ▶ ▶ 4                                        | Find   Next 🔍 🗸 🔞                                          |                                      |                                                                                                    |
| Document Map<br>□ 108學年_傷病日誌(分班)<br>四年1班<br>五年1班<br>六年1班 | 00國小108學年_傷病日誌(<br>四年甲班                                    | '分班)                                 |                                                                                                    |
| 108級年1班                                                  | <b>年 班座號。姓名</b><br>四 甲 1 鄭00                               | <b>性別 時段 地點 日期</b><br>男 上午 普通教室 10/0 | 時間                                                                                                    |
|                                                          | 1 萬100<br>1 萬100                                           | 男 下午 12/1<br>男 下午 操場 05/1            | 0/19 14:00 發燒,頭痛,冰敷,通知家長,家長帶回,觀藥10分,體溫<br>38.3<br>7/20 14:10 下肢,滌傷,傷口處理,休息觀藥,處理其他,體溫36.3,右<br>膝左膝傷口給予包紮 |
|                                                          | 承辦人: 《                                                     | 組長: 主任:                              | 校長:                                                                                                    |

#### 更新「學生健康檢查紀錄卡」

#### 路徑>>SSHIS系統>資料處理>健康資料>列印學生健康檢查紀錄卡 詳情查看「高級中等以下學校學生健康檢查工作手冊(109年4月)」(P.85-90)

| <u>+</u> | 學生     | E健康資訊       | 系統SSH     | IS 109學年)   | 第1學期  | 登出 OO學校(小學                      | 星) 123456                           |
|----------|--------|-------------|-----------|-------------|-------|---------------------------------|-------------------------------------|
| 首頁       | 資料處理)  | 報表清單)       | 附屬功能)  条  | 統維護) 相      | 關文件》  | 疑誤資料修正區)                        |                                     |
| V9.70    | D174   | 首頁>資料處      | 理>健康資料    |             |       |                                 |                                     |
| <u> </u> | ∓1班 ✔  | (16)郭00~    | 一(109)年1班 | 16號郭00      |       |                                 |                                     |
| 列印粤      | 學生健康檢查 | 紀錄卡( 🖲 國小 🕻 | )國中()高中)  |             |       |                                 |                                     |
|          |        |             | / 身高體重    | 8           | •-    | Од                              | ▶ 臨時性檢查                             |
| 统編       | [      | 012         | 身高        | 129.1       |       | ☆ 図1 年 4月 / 健 事 答 理             | 無資料                                 |
| 學生       | 1      | 6號郭00       | 體重        | 23.4        | 學期/日期 | ◎宗1中款/ 健康冒圧<br>第1學期(2020/08/19) | ▲ 在 ( 知) 自主 八 陽 内 争 以<br>重 大 傷 病: 毎 |
| 學號       |        |             | 評值        | -1          | 口腔    | *未治療齲齒3                         | T APARTER JIN.                      |
| 生日       | 2      | 2009/12/30  | 實歲        | 10          | HILL  | *右異狀                            |                                     |
| 父親       | 1415   | 第00         | / 視力      |             | 健康管理  | 牙科                              |                                     |
| 母親       | 1      | 易00         | 裸視        | 右:1.0 左:1.0 | 陡冰围壮  | *已完成複查矯治<br>牙利                  |                                     |
| 緊急       | 連絡     |             | 戴鏡        | 右: 左:       | 實     | 驗室檢查(1年級)                       |                                     |

#### 「理學檢查」名稱改為「身體診察」 → 學生健康資訊系統SSHIS 109學年第1學期 第世 - 00國小(小學) 00000

| 首頁    | <b></b><br>資料處理 )              | 報表清      | ↓ 附屬                                       | 功能 🕨 🧃 | 系統維護 🕨       | 相關文        | 件 ▶ 疑惑 | 與資料修正區  | ▶                     |         |  |
|-------|--------------------------------|----------|--------------------------------------------|--------|--------------|------------|--------|---------|-----------------------|---------|--|
| V9.70 | D174                           | 首頁>      | 資料處理>                                      | 健康資料   | 4            |            |        |         |                       |         |  |
|       | 四年 甲班 🗸                        | (1)鄭     | 00 🗸                                       |        |              |            |        |         |                       |         |  |
| 歹     | 列印學生健康檢查紀錄卡 ( ● 國小 ○ 國中 ○ 高中 ) |          |                                            |        |              |            |        |         |                       |         |  |
| 3     | 列印學生健康檢查記錄                     |          | ✔ 身高體重 雁程                                  |        | $\bigcirc -$ | <b>●</b> 四 |        | ✔臨時性檢查  |                       |         |  |
| 4     | 統編 Q124896888                  |          |                                            | 身高     |              |            | 診察4年4月 | 1 健康等田  | 無資料<br>//  本校期問番+復帰車故 | r.      |  |
| 1     | 學生                             | 1號 鄭〇〇   | 0                                          |        | 體重           |            | 學期/日期  | 尚未受檢    | 住尿    注               | 重大傷病: 無 |  |
| Ē     | 學號                             | 10602    |                                            |        | 評值           | -7         | 寶      | 【驗室檢查(4 | 年級)                   |         |  |
| 4     | 生日                             | 2010/10/ | /12                                        |        | 實歲           | 9          | 🖊 寄生蟲  | 尚       | 未受檢                   |         |  |
| 1     | 父親                             |          |                                            | ✓視力    | 程            |            | 🖉 尿液   | 尚       | 未受檢                   |         |  |
| ť     | 母親                             |          |                                            | 裸視     |              | 右: 左:      | 4      | ∕血液檢查4  | 年級                    |         |  |
| 5     | 緊急連絡                           |          |                                            | 戴鏡     |              | 右: 左:      | 受檢     | 未受      | 檢                     |         |  |
|       | 健康其木容料                         |          |                                            | 屈光度    |              | ±. ±.      |        | ✔X光檢查4  | 年級                    |         |  |
|       | ✔個人疾病史                         |          | 無                                          | 數      |              | 石. 在.      | 受檢     | 未受      | 檢                     |         |  |
|       | ✔重大傷病卡                         |          | 無                                          | 近視     |              | 右: 左:      |        |         |                       |         |  |
| -     | ✔身心障礙手冊                        |          | 無                                          | 遠視     |              | 右: 左:      |        |         |                       |         |  |
|       | ✓身心障礙手冊新制                      |          | 無                                          | 散光     |              | 右: 左:      |        |         |                       |         |  |
|       | ✔家族疾病史                         |          | 無                                          | 症狀     | 「近」          | 這          |        |         |                       |         |  |
|       | ✔護送醫院                          |          | 特約醫院                                       |        |              | 新          |        |         |                       |         |  |
|       | ✔保險                            |          | 全民健保<br>學保 / / / / / / / / / / / / / / / / | 症狀     | □ 散光         | ; 🔲 其他     |        |         |                       |         |  |
| -     |                                |          |                                            | 處置     | ····         | 16         |        |         |                       |         |  |
|       | ✔立體感                           |          | 無異狀                                        |        | 空檢查未實        | 施          |        |         |                       |         |  |
|       |                                |          | ✓經常性檢查口腔                                   |        |              |            |        |         |                       |         |  |

#### 血液檢查項目調整事宜

路徑>>SSHIS系統>資料處理>血液檢查

修改『白血球』、『紅血球』及『平均血球容積』的單位顯示

修改「B型肝炎表面抗原、體」判讀文字

修改GOT、GPT名稱改為SGOT、SGPT,並加註中文名稱

| ₩分證: Q124900770 檢査年級:                | 1是否受检: 是 🗸                         | _                                                                                            |                             |                     |
|--------------------------------------|------------------------------------|----------------------------------------------------------------------------------------------|-----------------------------|---------------------|
|                                      | g/dl 0 白血球判議                       | 10 <sup>3</sup> /uL 0 红血球判論                                                                  | 10 <sup>6</sup> /uL 0 血小板判蹟 | 10 <sup>3</sup> /uL |
| 平均血球容積判讀                             | 们 0 總陰国聯判議                         | mg/dl 0 肌酸酐判識                                                                                | mg/dl 0 尿酸判識                | mg/dl               |
| SGOT判讀                               | U/L O SGPT判讀                       | U/L B聖斯英表面抗原判讀                                                                               | 0 B型肝炎表面抗酸判藏                |                     |
| 加部分<br>三酸甘油酸判算<br>飯後血機判算             | mg/dl 9 高密度稳固醇判請<br>mg/dl 9 空腹血糖判請 | mg/di<br><u>0 無反應</u><br><u>1 有反應</u><br>加g/di<br><u>2 複影無反應</u><br><u>3 複影有反應</u><br>5 抗原判讀 | mg/dl 9 血尿囊氮判错<br>9 血球容積比判错 | mg/dl<br>%          |
| Ė:                                   |                                    | <u>9.未登紀</u><br>離開                                                                           |                             |                     |
| /T 中文:血清熱胺酸草醋酸酶酸<br>/T 中文:血清熱胺酸丙酮酸酶酸 | 鼮                                  |                                                                                              |                             |                     |

#### 「蹲距困難」名稱改為「蹲踞困難」 「多併指」名稱改為「多併指(趾)」 • 路徑>>SSHIS系統>資料處理>健康資料>身體診察

| 項目       | 身分證: Q124896888 檢查年級: 4 是否受檢: 是 ✔ 若是否受檢選擇"否",則存檔後系統會自動將下列各項目值設定為 9(未受檢)                                                                                                    |
|----------|----------------------------------------------------------------------------------------------------|
| 血壓<br>腰圍 | 收縮壓: 舒張壓: 9 血壓判讀 腰圍: 脈博: 9 脈搏判讀                                                                                                    |
| 眼        | 0     辨色力異常     0     斜視     ✓     9     睫毛倒插     9     眼球震顫     9     眼瞼下垂       0     其他                                                                                                    |
| 耳鼻喉      | 0 聴力異常       無       ✓       ○       耳道畸型       無       ✓       9       唇顎裂       9       構音異常       9       耳前瘻管       無       ✓       ○       耵聹栓塞         9       慢性鼻炎       9       過敏性鼻炎       ○       扁桃腺腫大       ○       其他                                       |
| 頭頸       | 0     斜頸     0     異常腫塊     0     甲狀腺腫     0     淋巴腺腫大     0     其他異常腫塊       0     其他                                                                                                    |
| 胸部       | 0     胸廓異常     0     心肺疾病     0     心律不整     0     其他心肺疾病       0     其他                                                                                                    |
| 腹部       | ◎ 腹部異常腫大 9 疝氣 0 其他                                                                                                    |
| 脊柱<br>四肢 | 0 脊柱側彎 0 肢體畸形 0 多併指(趾) 0 蹲踞困難 0 關節變形 0 其他肢體畸形 9 水腫<br>0 其他                                                                                                    |
| 泌尿<br>生殖 | 9 陽睾     9 陰嚢腫大     0 包皮異常     0 精索静脈曲張       0 其他                                                                                                    |
| 皮膚       | 0 庭     第     9 紫斑     0 産疹     0 異位性皮膚炎       0 其他                                                                                                    |
| 口腔       | 0       未治療齲齒       0       上顎恆牙第一大臼齒齲齒經驗       0       下顎恆牙第一大臼齒齲齒經驗         0       恆牙臼齒窩満封填       0       口腔衛生不良       0       牙龈炎       0       咬合不正         0       牙周病       0       乳牙待拔牙       0       餐生牙       0       缺牙       0       阻生牙         0       其他 |
| 檢查<br>單位 | 檢查單位: 醫師: 牙醫師: 好醫師: 檢查日期: 檢查日期:                                                                                                    |

#### 「代號」名稱改為「學號」

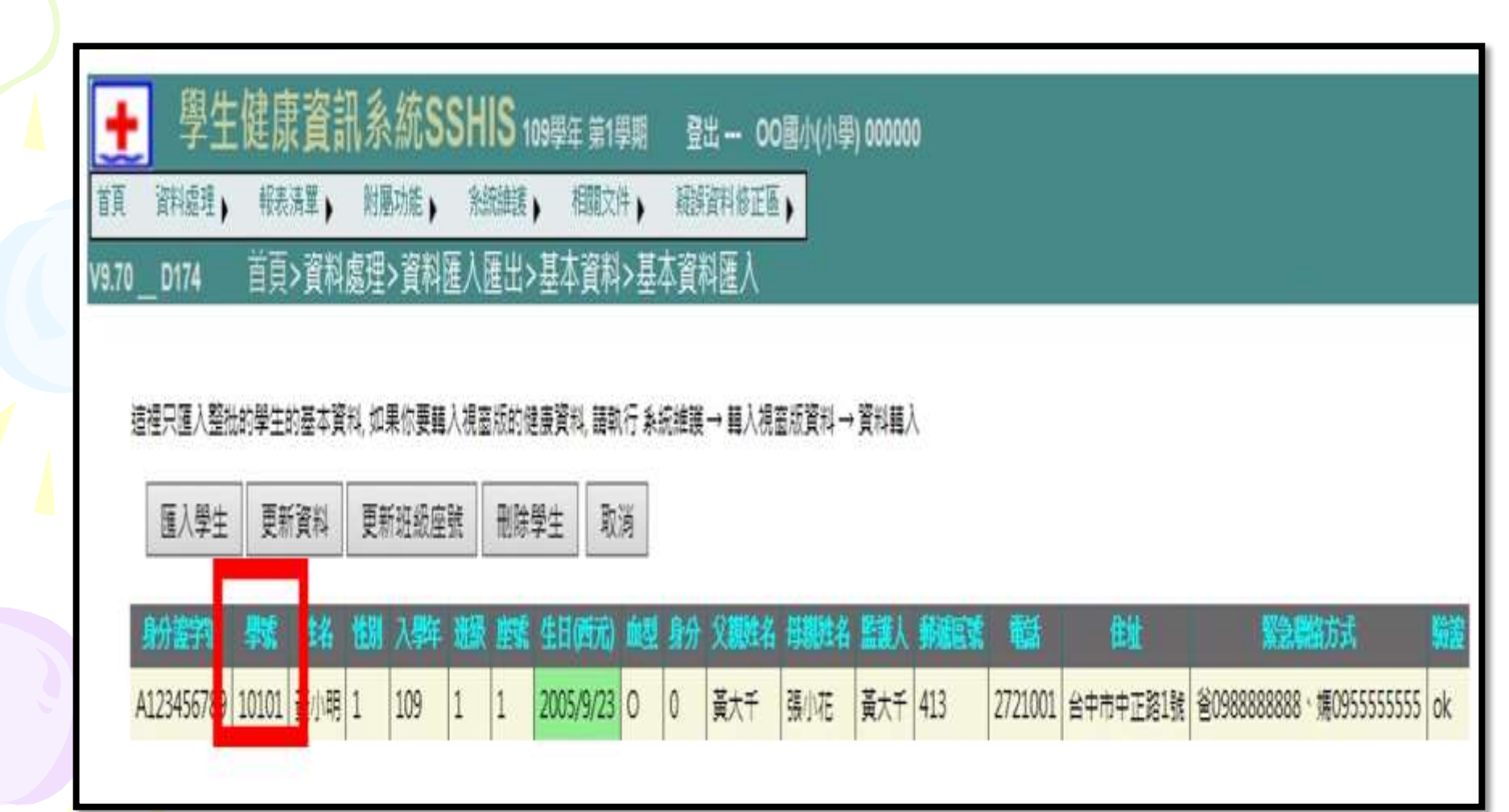

#### 「資料上傳」前檢查是否有 無效生日的學生

#### 路徑>>SSHIS系統>資料處理>基本資料

顯示必填欄位資料

| +     | 1     | 劉伯    | E健   | 康資  | 翻系統        | SSHIS      | 109學年 第1學期 |
|-------|-------|-------|------|-----|------------|------------|------------|
| 首頁    | 賣料    | (里)   | 帛    | 後清單 | 附稿功能       | - 未統準領     | ) (副文件)    |
| V9.60 | _D17  | 4     | 首    | 頁>附 | 屢功能>無      | 效生日檢查      |            |
| -     | 0.18  | 10.05 | R.W. | -   | 10 ID      | 生日         | 1          |
|       | 11100 |       |      |     |            |            |            |
| 1     | 育-    | 1     | 1    | 鹿00 | N197218358 | 2016/10/26 |            |

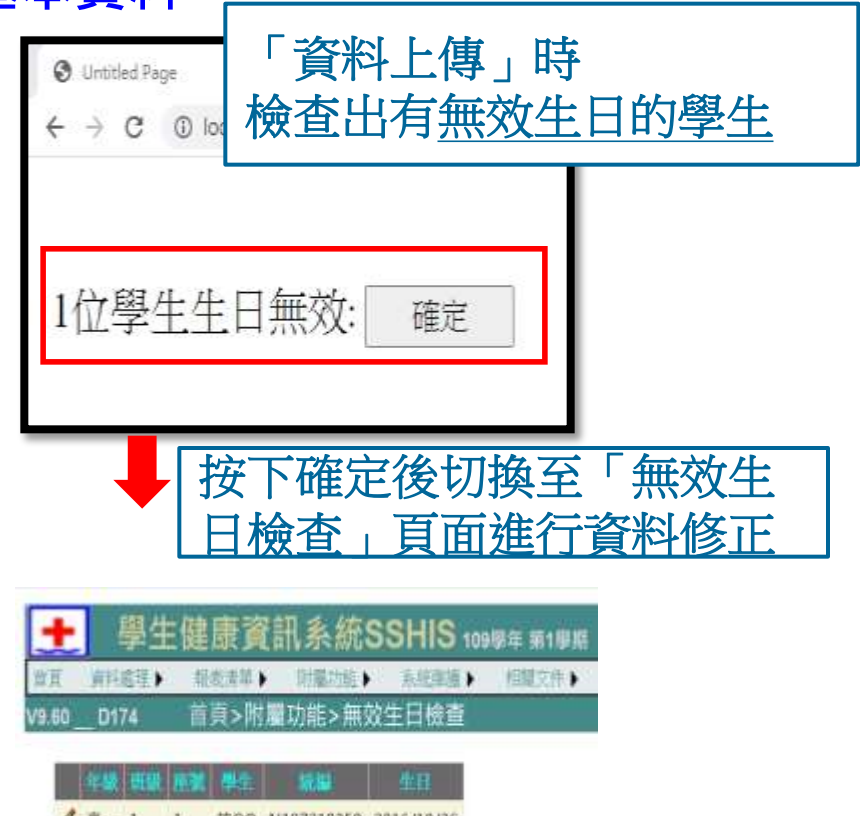

■ 第一1 1 第00 N197218358 2016/10/26

## 「同意書及清單及通知單」功能 增設詳細資訊

| 🛨 學生健康資          | f訊系統SS                                              | HIS 1095                | 3年 第1學期            | 登出 OO國小(小學) 00000 | 00 |
|------------------|-----------------------------------------------------|-------------------------|--------------------|-------------------|----|
| 首頁 資料處理 報表清單     | , 附屬功能 ,                                            | 条統維護,                   | 相關文件               | 疑誤資料修正區           |    |
| V9.70D174   首頁>報 | 表清單>健康檢                                             | 查>同意書                   | 及清單及通              | 知單                |    |
|                  | <ul> <li>● 同意書 ○ 通知</li> <li>● - ○ 四</li> </ul>     |                         | 果清單                |                   |    |
| 一年 3班 ✔ 請選擇學期:   | 日期格式:1999/01<br>健檢日期<br>自行檢查繳回期限<br>同意書繳回期限<br>健檢醫院 |                         | 觀示高牛層選早            |                   |    |
| ● 第一學期 ○ 第三學期    | 電話<br>健檢同意書內有健樹<br>同意書前,請做好優<br>學生資料                | 轉<br>食日期及健檢單<br>建檢日期及健檢 | 位,產生全身做<br>單位設定,並更 | ≢檢<br>更新至]        |    |
|                  | 統計表中齲歯經驗不<br>檢查結果通知單由個                              | 「列入異常人數<br>建檢醫院提供       |                    |                   |    |
| 產生報表             |                                                     |                         |                    |                   |    |

靜思語: 人生是否有價值? 不在於他人眼光, 而在於善用生命良能!

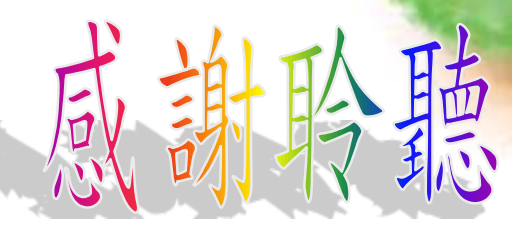